**Ingresar por primera vez a través de mensaje SMS** al sistema de voto electrónico por internet para las y los mexicanos residentes en el extranjero.

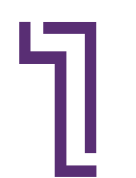

Da clic en el enlace del **correo electrónico que recibiste del INE** para definir tu contraseña e ingresar por primera vez al sistema de voto.

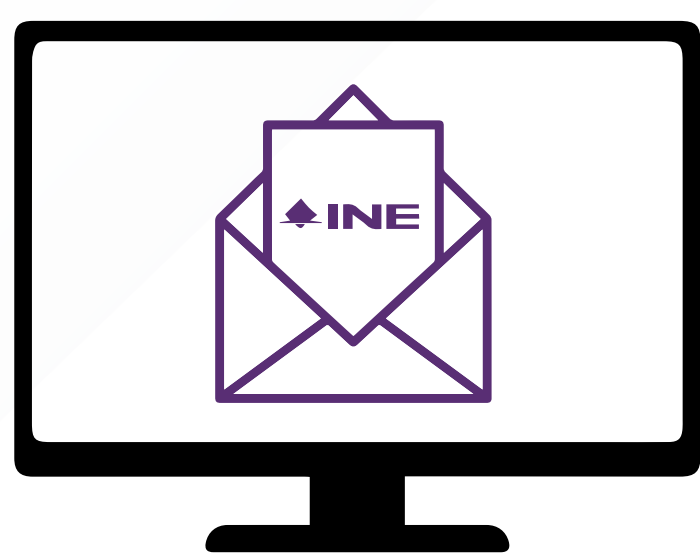

Ingresa los últimos cuatro dígitos del teléfono móvil que proporcionaste al registrarte.

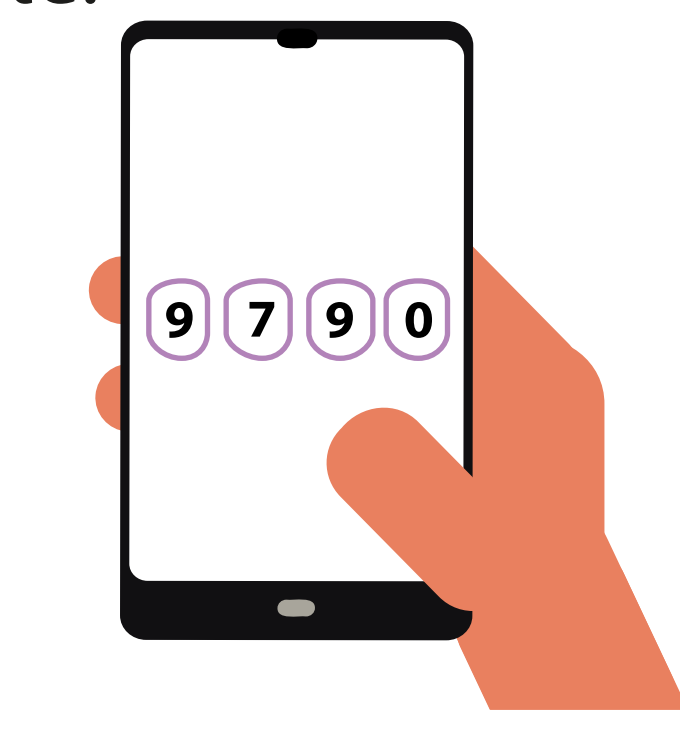

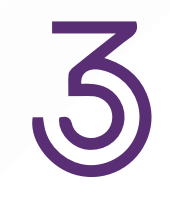

El **SIVEI te permitirá elegir** la forma en la que recibirás tu código de verificación, por **mensaje SMS o por código QR.** 

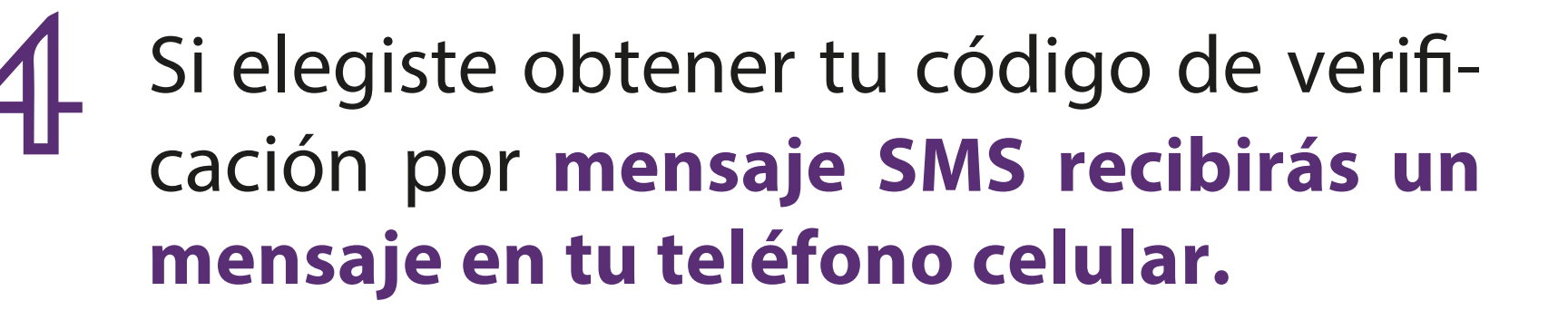

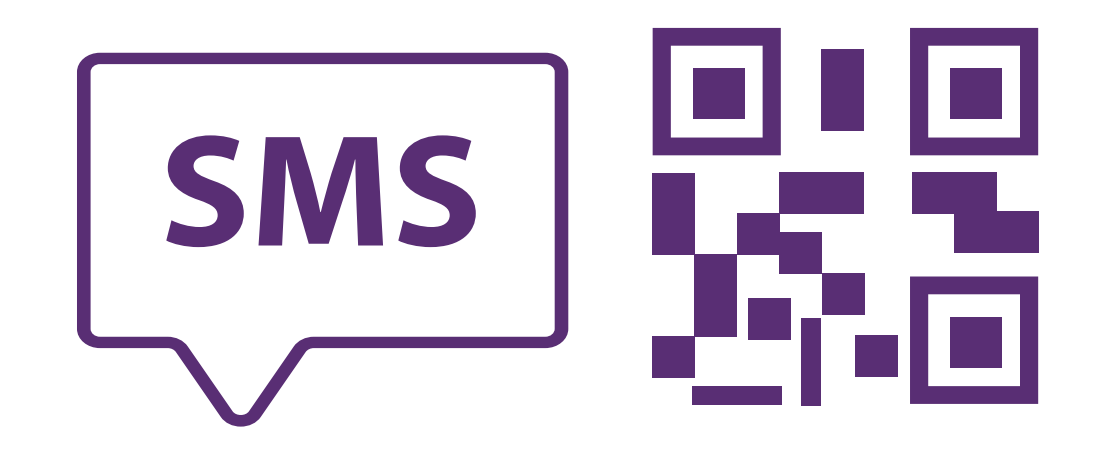

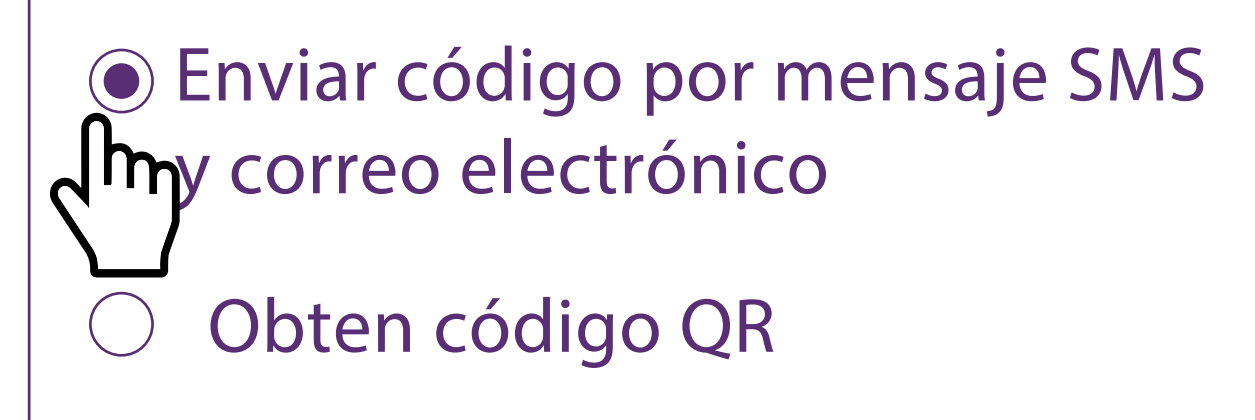

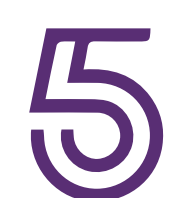

El mensaje SMS contiene un código de seis dígitos el cual tendrás que ingresar en el recuadro correspondiente dentro del SIVEI.

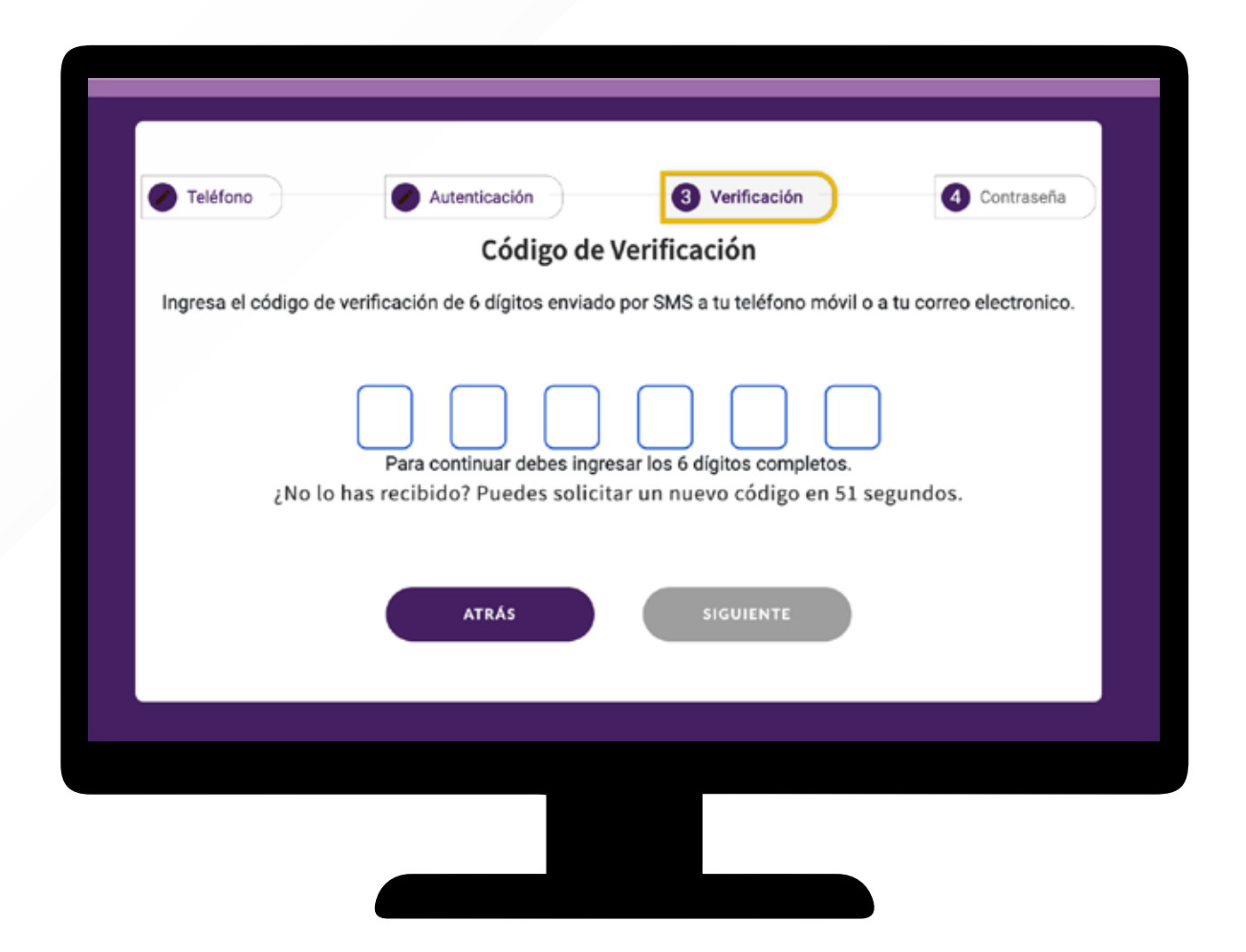

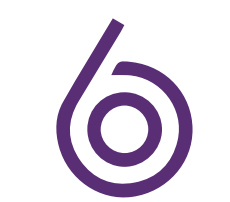

**Define una contraseña**, la cual utilizarás para ingresar al SIVEI en ocasiones posteriores.

| Crear contraseña             |  |
|------------------------------|--|
| Nueva contraseña             |  |
| * * * * * * *                |  |
| Confirma la nueva contraseña |  |
|                              |  |

|      | menos una letra mayúscula          |
|------|------------------------------------|
|      |                                    |
|      | menos una letra minuscula.         |
| S AI | menos un numero.                   |
| U    | n carácter especial (recomendado). |

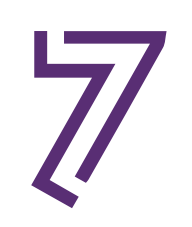

# **En éste punto habrás finalizado tu primer ingreso a SIVEI** y visualizarás el mensaje:

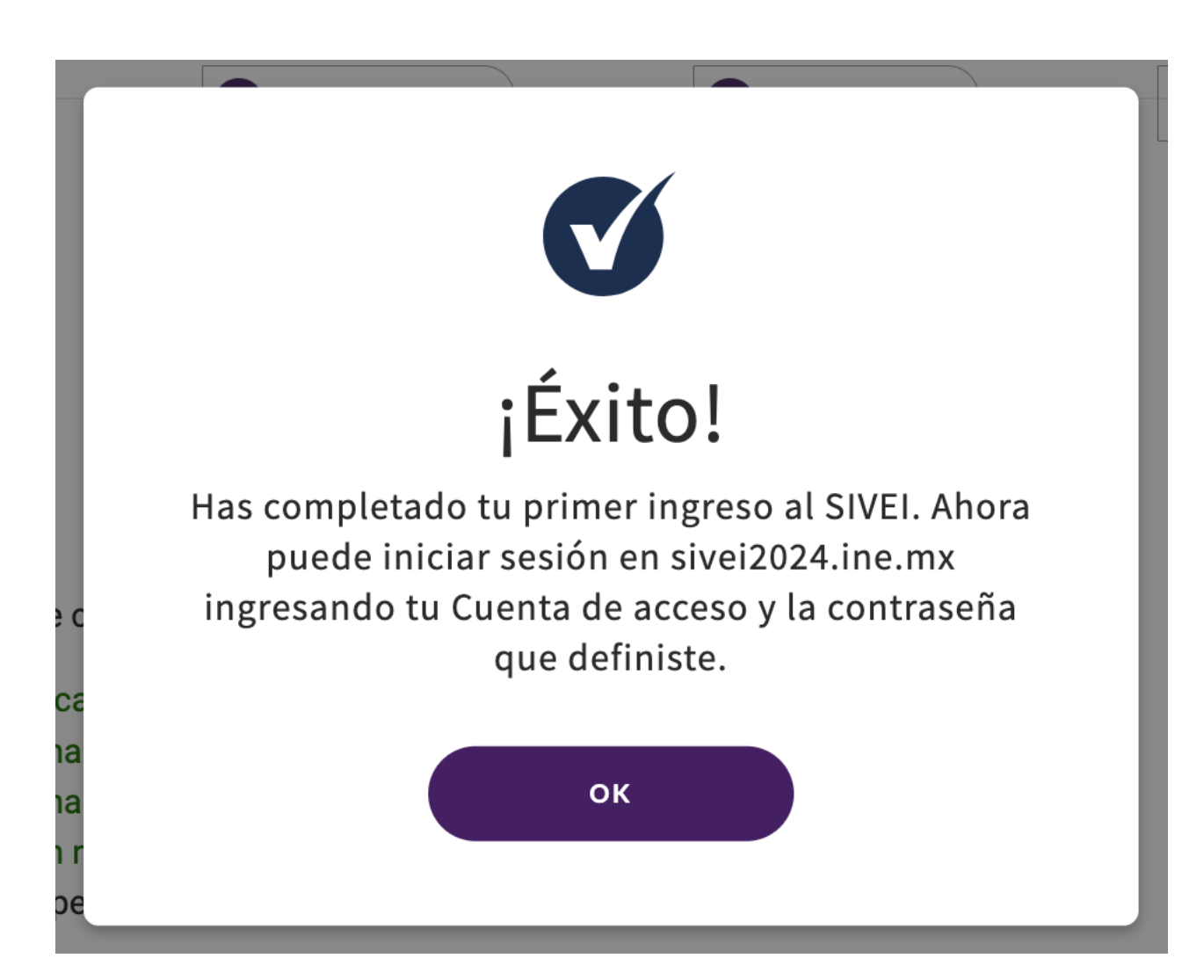

## Para emitir tu voto, inicia sesión en <u>https://sivei2024.ine.mx</u> e ingresa tu cuenta de usuario y la contraseña que definiste en tu primer ingreso.

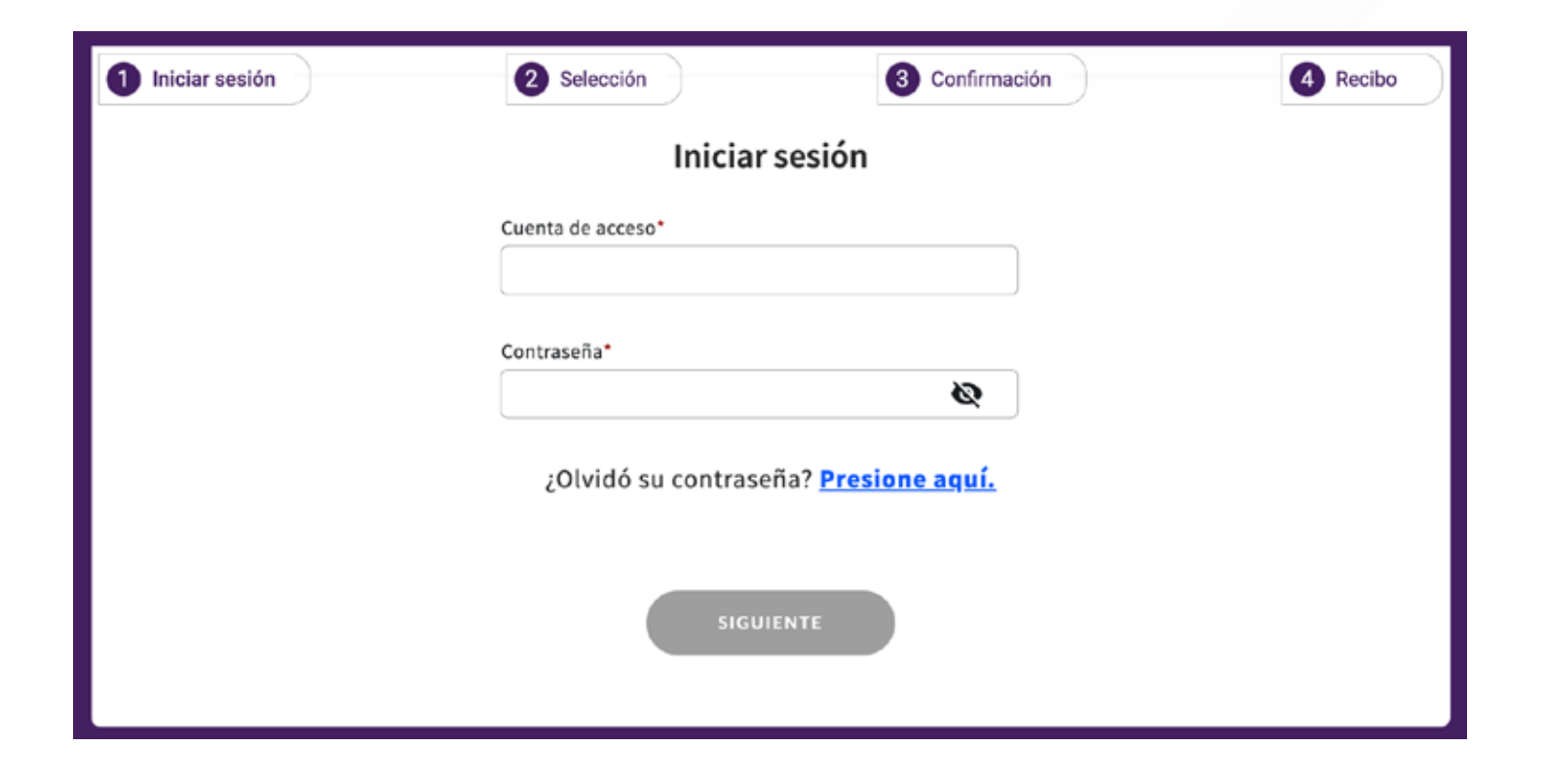

# ¡Participar es tu derecho!

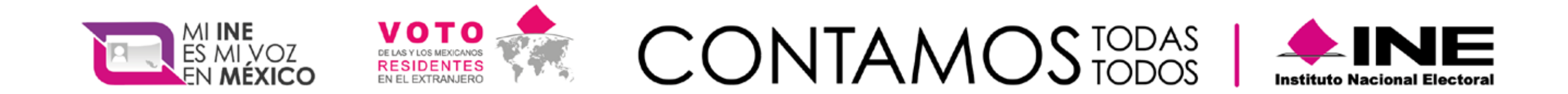

### ¡Contáctanos! Desde EUA: 1(866)986 8306

### Desde otros países: + 52 (55) 5481 9897

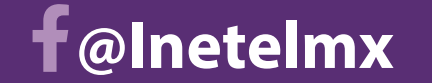

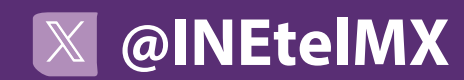

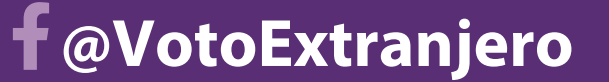

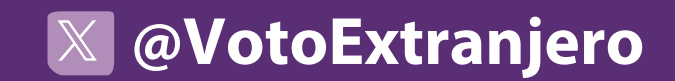

Ingresar por primera vez a través de Codigo QR al sistema de voto electrónico por internet para las y los mexicanos residentes en el extranjero.

Da clic en el enlace del **correo electrónico** que recibiste del INE para definir tu contraseña e ingresar por primera vez al sistema de voto.

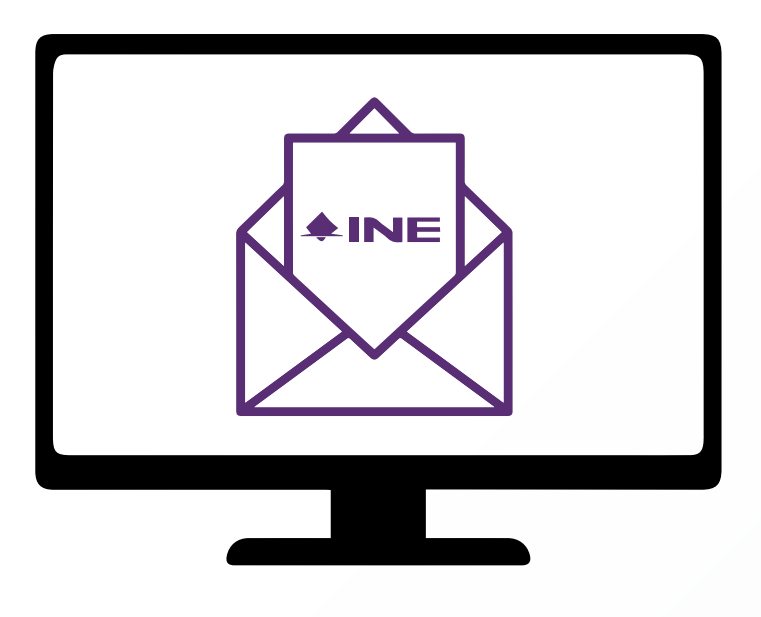

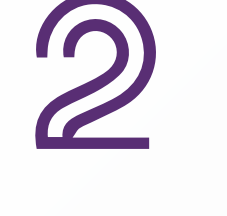

Ingresa los últimos cuatro dígitos del teléfono móvil que proporcionaste al registrarte.

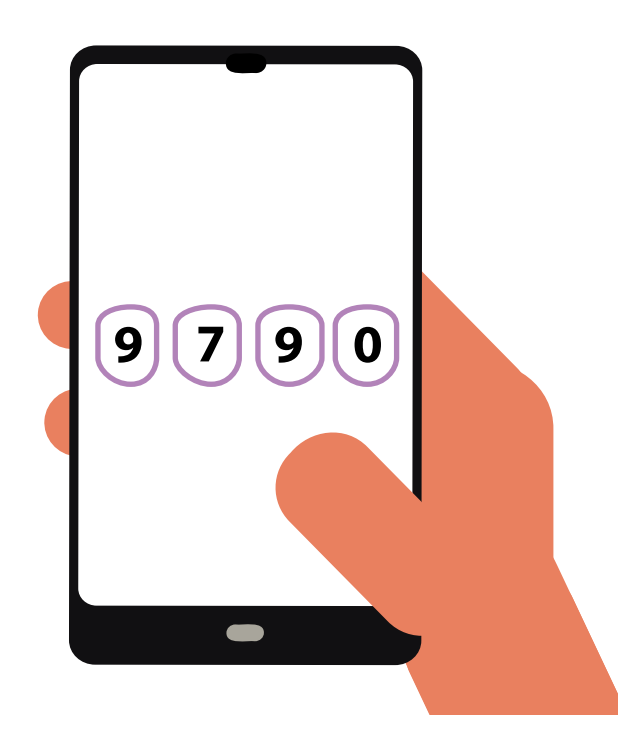

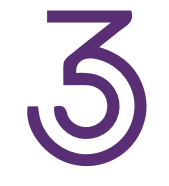

El SIVEI te permitirá elegir la forma en la que recibirás tu código de verificación, por mensaje SMS o por código QR.

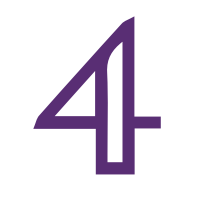

Si elegiste obtener tu código de verificación por código QR, el SIVEI te mostrara el código que **debes escanear.** 

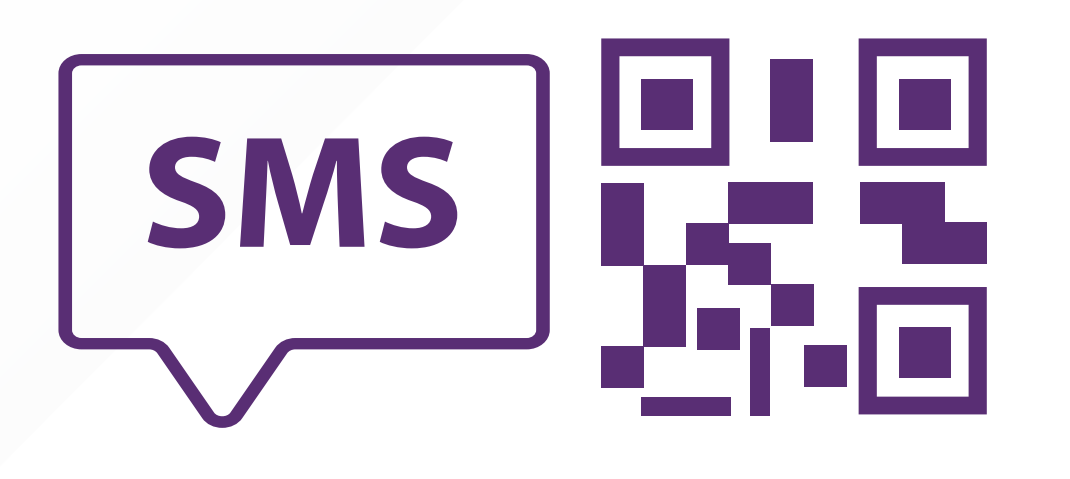

Enviar código por mensaje SMS y correo electrónico

Obten código QR راس

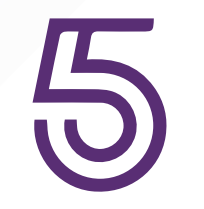

Para poder escanear el código QR que el SIVEI te muestra, descarga alguna de estas aplicaciones de autenticación disponibles App Store y Play Store.

- Autenticador de Google
- Autenticador de Microsoft

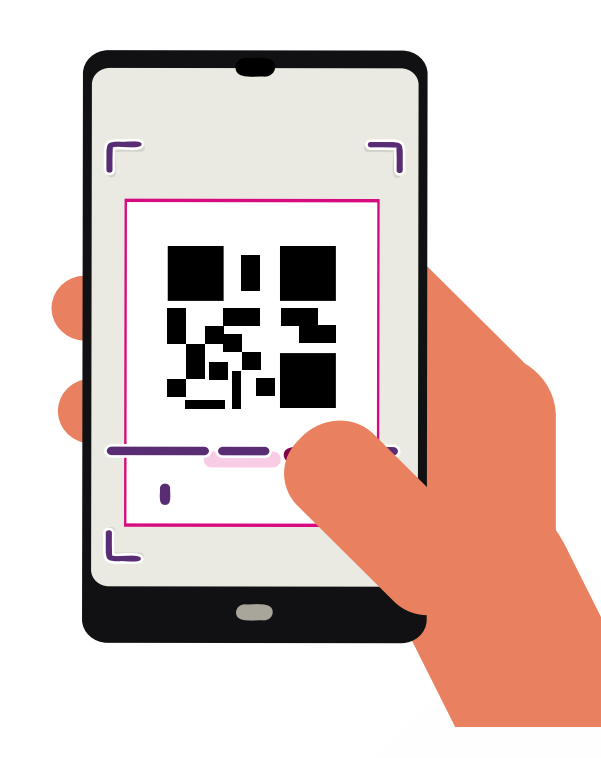

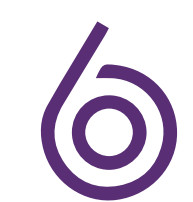

## Al escanear el código QR se generará un codigo de seis dígitos el cual

tendrás que ingresar en el recuadro correspondiente dentro de el sistema SIVEI.

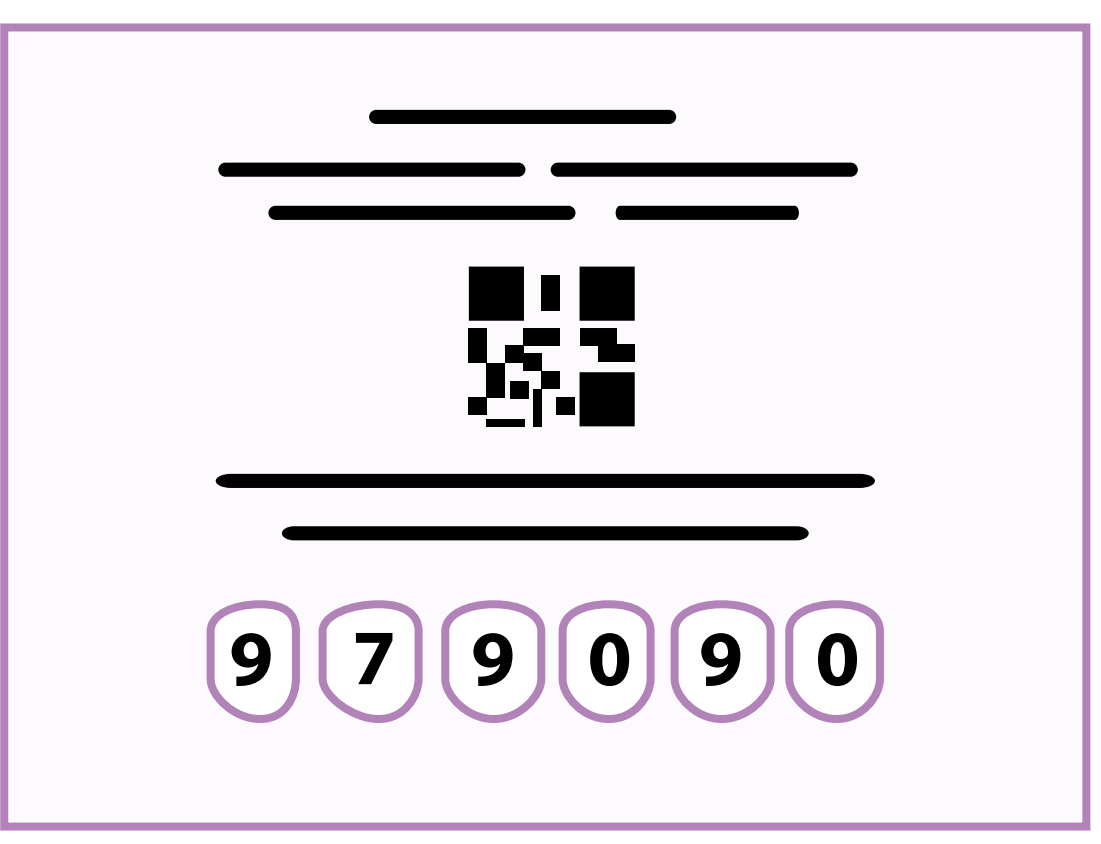

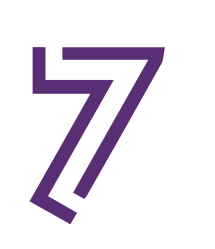

**Define una contraseña**, la cual utilizarás para ingresar al SIVEI en ocasiones posteriores.

| Crear contraseña                                                                                                    |         |
|----------------------------------------------------------------------------------------------------|---------|
| lueva contraseña                                                                                                    |         |
| ****                                                                                                    |         |
| Confirma la nueva contraseña                                                                                                    |         |
| * * * * * * *                                                                                                    |         |
|                                                                                                    | nínimos |
| u contraseña debe cumplir los requerimientos n                                                                                                    |         |
| <sup>-</sup> u contraseña debe cumplir los requerimientos n<br>Al menos 8 caracteres de largo.                                                                              |         |
| Tu contraseña debe cumplir los requerimientos n<br>Al menos 8 caracteres de largo.<br>Al menos una letra mayúscula.                                                         |         |
| Tu contraseña debe cumplir los requerimientos n<br>Al menos 8 caracteres de largo.<br>Al menos una letra mayúscula.<br>Al menos una letra minúscula.                        |         |
| Tu contraseña debe cumplir los requerimientos n<br>Al menos 8 caracteres de largo.<br>Al menos una letra mayúscula.<br>Al menos una letra minúscula.<br>Al menos un numero. |         |

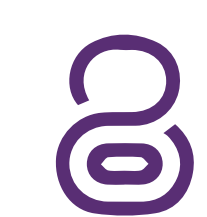

En éste punto habrás finalizado tu primer ingreso a SIVEI y visualizarás el mensaje:

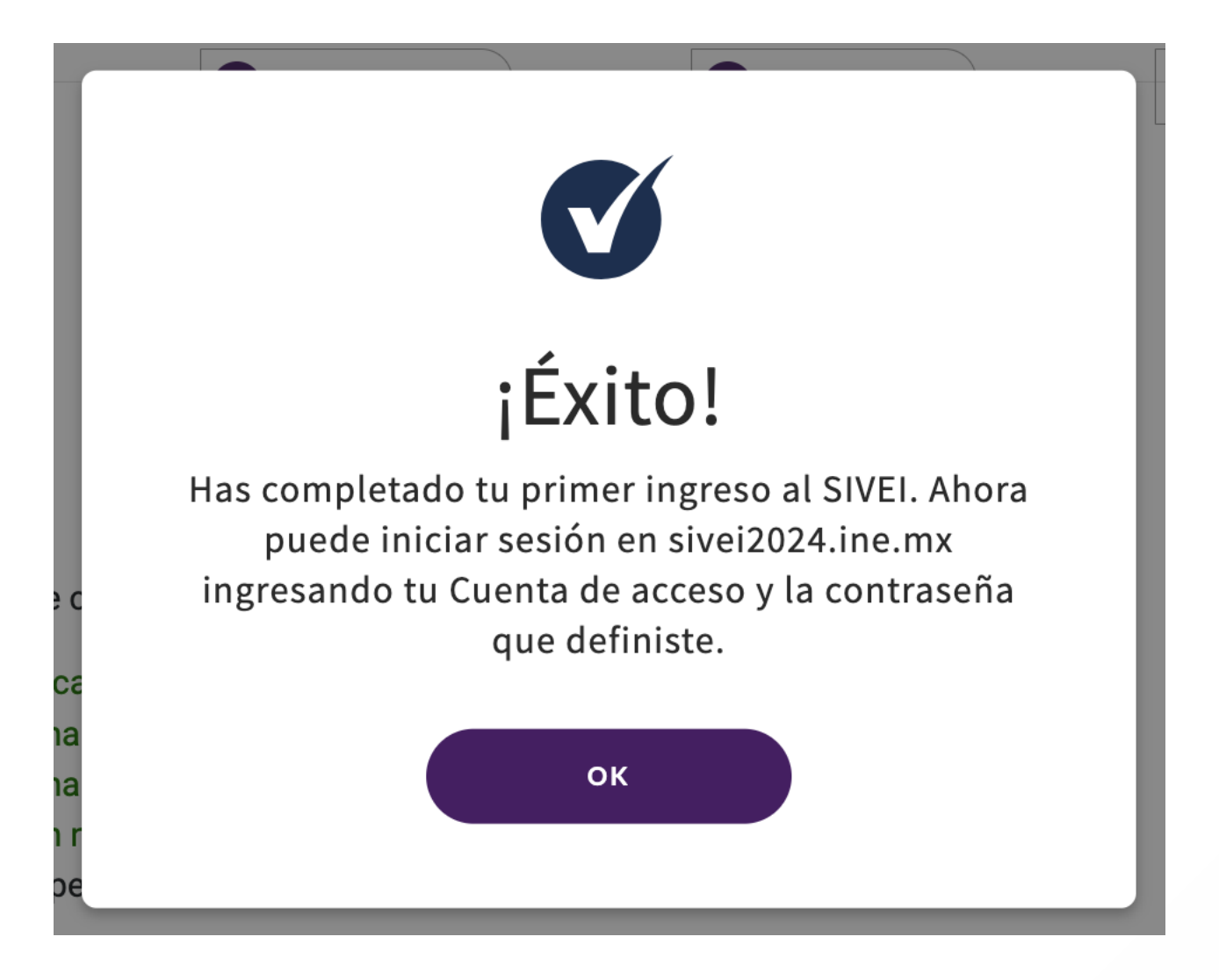

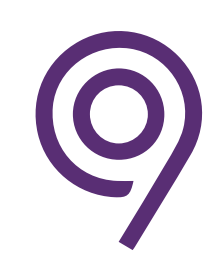

Para emitir tu voto, inicia sesión en <u>https://sivei2024.ine.mx</u> e ingresa tu cuenta de usuario y la contraseña que definiste en tu primer ingreso.

| 1 Iniciar sesión | 2 Selección 3 Confirmación | 4 Recibo |
|------------------|----------------------------|----------|
|                  | Iniciar sesión             |          |
|                  | Cuenta de acceso*          |          |
|                  | Contraseña*                |          |

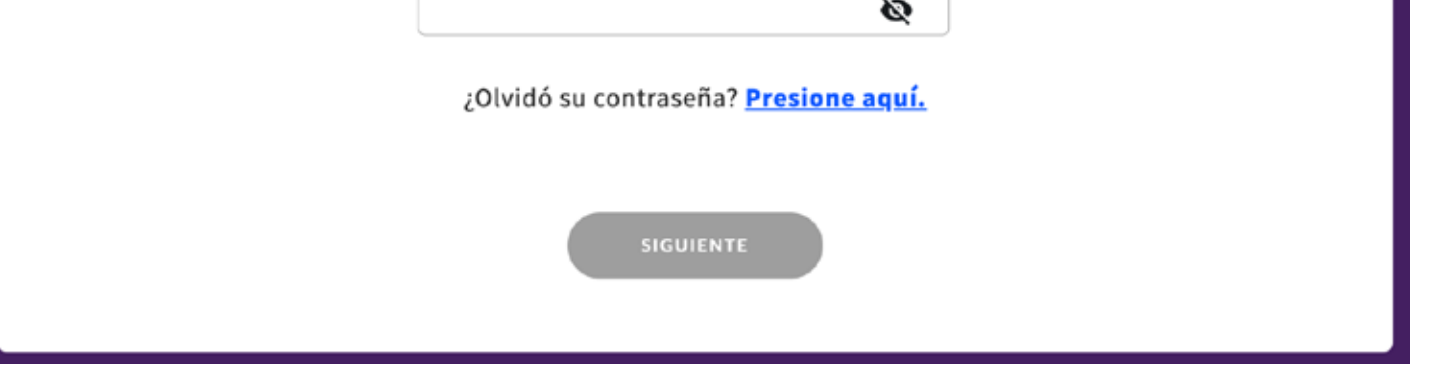

# ¡Participar es tu derecho!

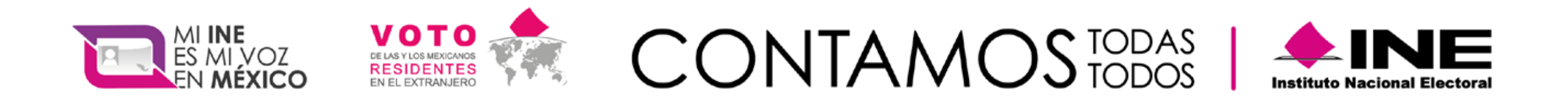

¡Contáctanos! Desde EUA: 1(866)986 8306

Desde otros países: + 52 (55) 5481 9897

**f**@Inetelmx

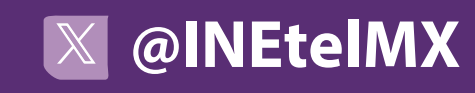

f@VotoExtranjero

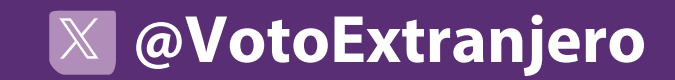

# Ingresar al Sistema de Voto Electrónico por Internet SIVEI por código QR

Si elegiste ingresar al SIVEI mediante código QR, sigue los siguientes pasos:

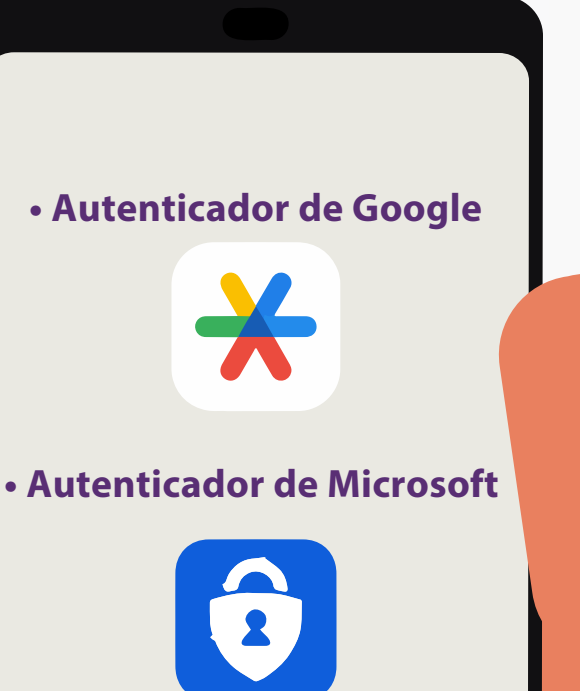

Ingresa a la tienda de Aplicaciones de tu teléfono celular y descarga alguna de las aplicaciones de autenticación.

Disponibles de App Store y Play Store.

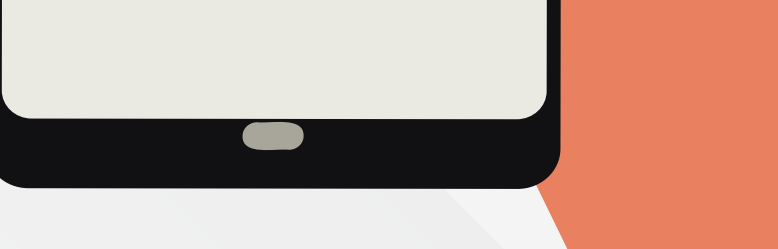

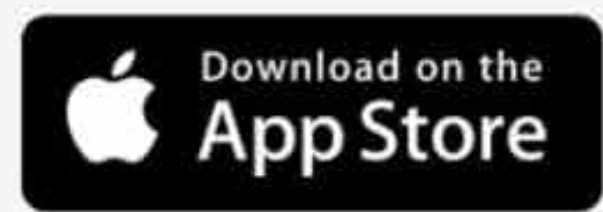

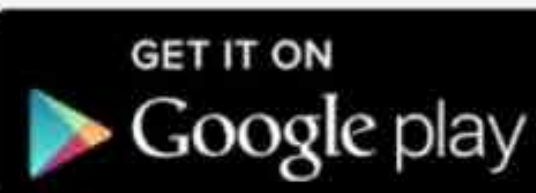

Para poder escanear el código QR que el SIVEI te muestra, descarga alguna de estas aplicaciones de autenticación disponibles.

### Instala la opción de tu preferencia

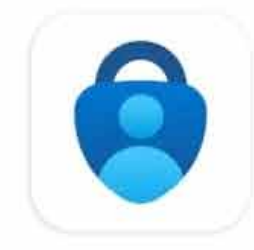

Microsoft Authenticator Microsoft Corporation

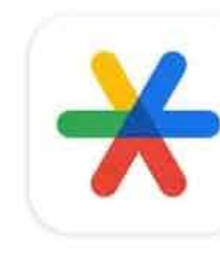

Google Authenticator Google LLC

**4.8★** 1 M opiniones ① **₩** 47 MB

Apto para todo púb

**3.9★** 474 k opiniones ① **1**.0 MB

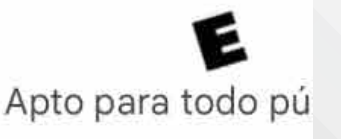

#### Autenticador de Google

https://play.google.com/store/apps/details?id=com.google.android.apps.authenticator2 https://apps.apple.com/us/app/google-authenticator/id388497605

#### Autenticador de Microsoft

https://play.google.com/store/apps/details?id=com.azure.authenticator

https://apps.apple.com/us/app/microsoft-authenticator/id983156458

Para Google, oprime "Agregar un código" o el icono ∓ para escanear el código.

Para Microsoft oprime el icono 🗘 y ahora la opción de escanear código.

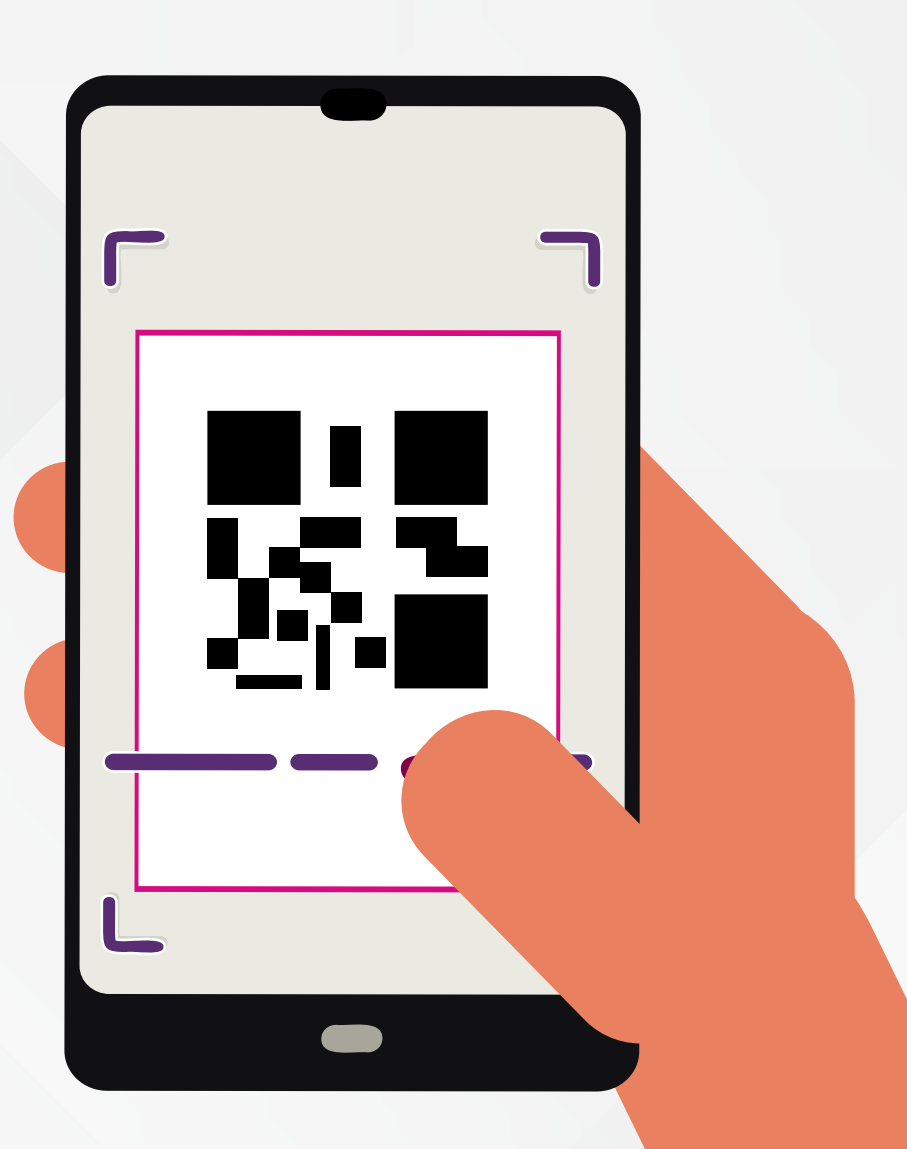

# ¡Ahora ya puedes escanear tu código!

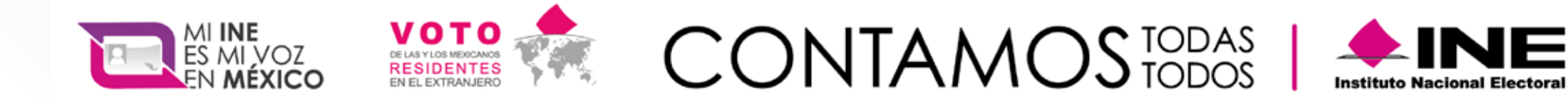

#### ¡Contáctanos! Desde EUA: 1(866)986 8306

### Desde otros países: + 52 (55) 5481 9897

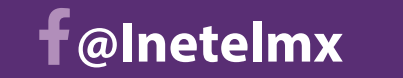

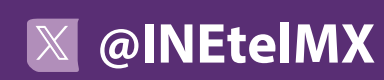

**f**@VotoExtranjero

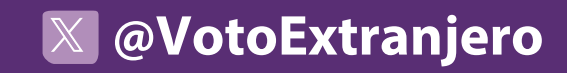